## ĽORÉAL

PARTNER SHOP

USER GUIDE

# COMO ALTERAR INFORMAÇÕES

#### COMO ALTERAR INFORMAÇÕES

## ALTERANDO INFORMAÇÕES

Em qualquer página do site, clique em "Minha Conta" (1)

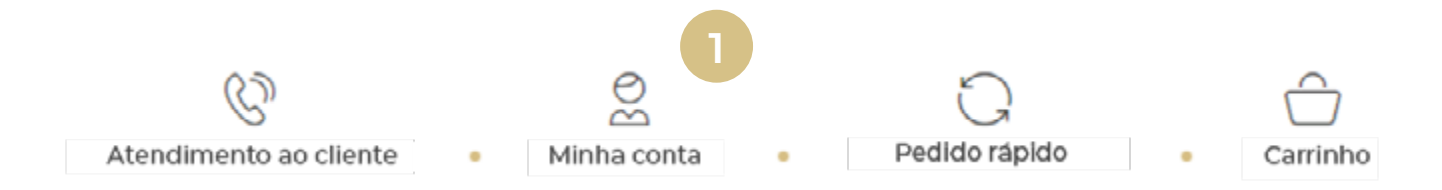

Você visualizará a sessão **"Meu Perfil" (2)** e deve clicar em **"Informações"** (3) para conferir suas informações pessoais.

|      | 2 MEU PERFIL     |
|------|------------------|
|      | Notificações (0) |
| [a-] | Informações 3    |
| 8=   | Minhas marcas    |
|      | Meus endereços   |
|      | Redefinir senha  |

Nesse campo você pode editar seu **nome (4)**, **sobrenome (5)** e **telefone (6).** Também é possível **alterar a senha (7).** 

### Meu perfil

| Notificações | Minhas preferênci    | as In | formações          | Minhas marcas | Meus endereços |
|--------------|----------------------|-------|--------------------|---------------|----------------|
| 4 Primeiro   | nome                 |       | /                  | Atualizar     |                |
| Último n     |                      |       | A Atual            | (mar          |                |
| oramon       | ome 5                |       | 2_ Atual           | 1241          |                |
| Nome do      | o salão              |       | Million Cole No. 1 | 1.00          |                |
| Nº de cli    | ente                 |       |                    |               |                |
| Email        |                      |       | -                  |               |                |
| 6 Custome    | er phone number      |       | 2 Atualiza         | ir i          |                |
|              |                      |       |                    |               |                |
| Atu          | alizar a minha senha | 7     |                    |               |                |

Após inserir sua nova informação, clique em "Enviar" (8).

| Atualizar o meu so | brenome   |
|--------------------|-----------|
| Sobrenome*         |           |
| Silva              |           |
| Enviar             | Capacilar |

Caso queira alterar o endereço, volte para a sessão **"Meu Perfil"** e selecione "**Meus Endereços" (9).** 

|           | MEU PERFIL             |   |
|-----------|------------------------|---|
|           | Notificações (0)       |   |
|           | Informações            |   |
| <u>×=</u> | Minhas marcas          |   |
|           | Meus endereços         | 3 |
|           | <u>Redefinir senha</u> |   |

Você visualizará seus endereços e, após clicar no campo**"Contate-nos para atualizar seu endereço" (10)**, preencherá um **formulário**.

| leu                                                             | perm                                            |             |                                               |                                                    |
|-----------------------------------------------------------------|-------------------------------------------------|-------------|-----------------------------------------------|----------------------------------------------------|
| tificações                                                      | Minhas preferências                             | Informações | Minhas marcas                                 | Meus endereços                                     |
|                                                                 |                                                 |             |                                               | 🧭 Contate-nos para atualizar seu endereço          |
| Endereço de                                                     | entrega                                         |             | Endereço d                                    | a razão social                                     |
| ESPACION<br>CALINCA M<br>SALTINA DI<br>SALTINA DI<br>SALTINA DI | EBLEZA PELISIA INF<br>CANES<br>E MINIMERA<br>E  |             | BRHOLD CR<br>CRECKOLA<br>SANTANA<br>DRIV (REA | RELEZA (BUITOA ETT)<br>relation<br>z minoage.<br>M |
| Endereço da                                                     | feture                                          |             | Endereço d                                    | e compra                                           |
| ESPACION<br>CALCADAM<br>CALCADAM<br>CALCADAM                    | HELEDA RECOLUCION<br>CARELO<br>I FERFENCIA<br>B |             | ESPACE DA<br>CALCADA A<br>San San J           | BLED-RELED-ENT                                     |

No formulário, selecione o tipo de solicitação **"Quero mudar meu endereço" (11)**, Insira as **informações do salão (12)**, **informações de contato** (13) e detalhar o novo endereço a ser alterado (14). Logo após, clique no botão **"Enviar solicitação" (15).** 

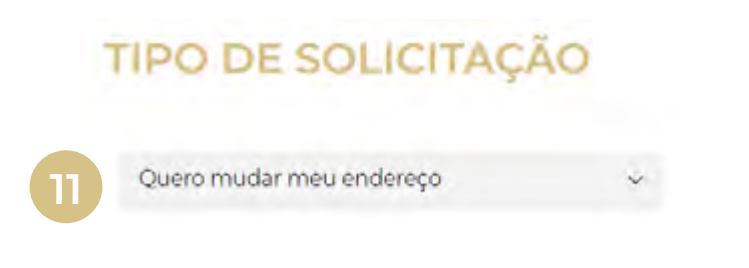

|                                                                                                    | Proprietário do Salão 👒 |
|----------------------------------------------------------------------------------------------------|-------------------------|
| period and the state                                                                                                    |                         |
| INFORMAÇÃO DE CONTA                                                                                                    | го                      |
| the state of the state of the s | 0.000                   |
| HUNDRO DE ALENDIMENTO                                                                                                    |                         |
| Selecionar dialsi preferido(si                                                                                                    | v                       |
| entre 0900 × é                                                                                                    |                         |
| Selecionar Método de contato preferido 🦷 👳                                                                                                    |                         |
| DETALHES DA SOLICITAÇ                                                                                                    | ÃO                      |
| Forneça alguns detalhes sobre o seu pedido                                                                                                    |                         |
|                                                                                                    | 200 Services markets    |

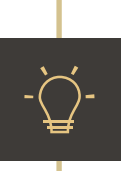

Essa alteração é válida para **futuras entregas**. Caso queira alterar o endereço de um pedido já realizado, entre em contato com o time de Atendimento ao Cliente.